#### ỦY BAN NHÂN DÂN HUYỆN TUY PHƯỚC

CỘNG HÒA XÃ HỘI CHỦ NGHĨA VIỆT NAM Độc lập - Tự do - Hạnh phúc

Số: /UBND-VP

V/v tạo lập và sử dụng tài khoản cơ quan khi nộp hồ sơ trực tuyến trên Hệ thống thông tin giải quyết thủ tục hành chính của tỉnh Tuy Phước, ngàytháng 8 năm 2024

Kính gửi:

- Các phòng, ban thuộc huyện;
- Chi nhánh Văn phòng ĐKĐĐ huyện;
- UBND các xã, thị trấn.

Thực hiện Công văn số 676/VPUBND-TTPVHCC ngày 26/8/2024 của Văn phòng UBND tỉnh về việc tạo lập và sử dụng tài khoản cơ quan khi nộp hồ sơ trực tuyến trên Hệ thống thông tin giải quyết thủ tục hành chính của tỉnh;

Nhằm nâng cao hiệu quả việc định danh điện tử trong quá trình thực hiện thủ tục hành chính, quản lý thông tin hồ sơ thủ tục hành chính của cơ quan, đơn vị; tái sử dụng những thông tin, giấy tờ đã số hóa, góp phần nâng cao chỉ số tái sử dụng thông tin, giấy tờ của tỉnh, Chủ tịch UBND huyện yêu cầu:

**1.** Thủ trưởng các cơ quan hành chính, đơn vị sự nghiệp trực thuộc UBND huyện (*kể cả các đơn vị trường học*) và UBND các xã, thị trấn trên địa bàn huyện:

- Rà soát, tạo lập tài khoản định danh của cơ quan trên Hệ thống thông tin giải quyết thủ tục hành chính của tỉnh (I-Gates) để thực hiện thủ tục hành chính trên môi trường điện tử<sup>1</sup>; thời gian hoàn thành **trước ngày 10/9/2024.** 

Cách thức tạo tài khoản cơ quan như hướng dẫn tại Phụ lục 1 đính kèm.

- Khi nộp hồ sơ trực tuyến của cơ quan, đơn vị, phải sử dụng tài khoản cơ quan (được tạo bằng USB ký số Ban Cơ yếu của cơ quan ở mục trên) để nộp, không ủy quyền hoặc sử dụng tài khoản cá nhân để nộp; thành phần hồ sơ của cơ quan, đơn vị phải được ký số hoặc chứng thực điện tử và cập nhật vào kho dữ liệu điện tử trước khi nộp. Việc cập nhật giấy tờ đã số hóa vào kho dữ liệu sẽ giúp tiết kiệm được thời gian thực hiện thủ tục hành chính và lưu trữ được những thông tin, giấy tờ của cơ quan, đơn vị, phục vụ thực hiện thủ tục hành chính.

Cách thức cập nhật tài liệu vào Kho dữ liệu điện tử như hướng dẫn tại phụ lục 2 đính kèm

<sup>&</sup>lt;sup>1</sup> Sau khi có tài khoản này, mỗi cơ quan, đơn vị sẽ có một Kho dữ liệu điện tử trên Hệ thống thông tin giải quyết thủ tục hành chính

- Khi nộp hồ sơ trực tuyến cần thực hiện thao tác tải thành phần hồ sơ theo hình thức "Lấy từ kho" thay vì "tải từ máy tính" để tăng tỷ lệ tái sử dụng thông tin số hóa của huyện.

- Rà soát ký số hoặc chứng thực điện tử đối những văn bản, giấy tờ của cơ quan, đơn vị và lưu vào Kho dữ liệu điện tử để làm giàu kho dữ liệu điện tử, phục vụ nộp hồ sơ trực tuyến về sau.

2. Yêu cầu Trưởng Bộ phận Tiếp nhận và trả kết quả cấp huyện, cấp xã chỉ đạo cho công chức, viên chức, nhân viên tiếp nhận hồ sơ:

- Khi tiếp nhận hồ sơ của cơ quan, đơn vị phải đúng tài khoản cơ quan, đơn vị, không tiếp nhận hồ sơ do tài khoản cá nhân nộp;

- Từ ngày 11/9/2024, được từ chối tiếp nhận hồ sơ đối trường hợp các cơ quan, đơn vị sử dụng tài khoản cá nhân để nộp và thành phần hồ sơ chưa được ký số hoặc chứng thực điện tử theo quy định khi nộp hồ sơ trực tuyến.

Tham khảo danh mục Dịch vụ công trực tuyến có đối tượng nộp hồ sơ là cơ quan hành chính, đơn vị sự nghiệp công lập tại Phụ lục 3 kèm theo.

Yêu cầu Thủ trưởng các cơ quan, đơn vị, địa phương có liên quan khẩn trương phối hợp, triển khai thực hiện nghiêm túc./.

#### KT. CHỦ TỊCH PHÓ CHỦ TỊCH

#### Nơi nhận:

- Như trên;
- CT, các PCT UBND huyện;
- Bưu điện huyện;
- Chi cục Thuế kv TP-VC;
- Các Trường TH, THCS trên địa bàn huyện;
- Cổng/Trang TTĐT huyện/xã, TT; (đăng tải)
- LĐVP; CVVP K4, K5;
- Lưu: VT.

Nguyễn Hùng Tân

### PHỤ LỤC 1 HƯỚNG DÃN ĐĂNG KÝ/ ĐĂNG NHẬP TÀI KHOẢN CƠ QUAN NHÀ NƯỚC, ĐƠN VỊ SỰ NGHIỆP CÔNG

(Kèm theo Công văn số /UBND-VP ngày / /2024 của Ủy ban nhân dân huyện)

#### 1. Đăng ký tài khoản cơ quan

**Bước 1:** Truy cập Hệ thống thông tin giải quyết thủ tục hành chính tỉnh Bình Định tại địa chỉ **https://dichvucong.binhdinh.gov.vn** 

Bước 2: Tại giao diện trang chủ. Chọn "Đăng ký":

|    | HỆ THÔNG THO<br>TÍNH BÌNH ĐỊNH<br>Hành chính phục vụ | ÔNG TIN GIẢI QU           | JYÊT THỦ TỤC H                         | ÀNH CHÍNH                      |                      | යි Đăng nhập           | 上 Đăng ký       |               |
|----|------------------------------------------------------|---------------------------|----------------------------------------|--------------------------------|----------------------|------------------------|-----------------|---------------|
| *  | THỦ TỤC HÀNH CHÍNH                                   | NỘP TRỰC TUYẾN            | ΤΓΑ CỨU HỎ SƠ -                        | ĐÁNH GIÁ                       | THANH TOÁN 👻         | PHẢN ẢNH KIẾN NGH      | - HƯỚNG         | DĂN           |
| тн | ÔNG KÊ KHÁC <del>-</del>                             |                           |                                        |                                |                      |                        |                 |               |
|    |                                                      |                           |                                        |                                |                      | 😧 Kênh hưới            | ng dắn Klosk    | Cơ quan 🚽     |
|    | TINILI LIINILI M                                     | in 1 ste                  | giới thiệu                             |                                |                      |                        |                 | • •           |
|    |                                                      | ULY                       | DỊCH VỤ CÔNG                           | TRỰC TUYÊN                     |                      |                        |                 |               |
|    |                                                      | HỎ SƠ<br>TIẾP NHẬN        | Là dịch vụ hành c<br>nhân trên môi trư | chính công và các<br>ờng mạng. | : dịch vụ khác của c | ơ quan nhà nước được ( | cung cấp cho cá | c tổ chức, cá |
|    | 99,9 %                                               | 477.231                   |                                        |                                |                      |                        |                 |               |
|    | Hô sơ đúng hạn                                       | HOSO                      |                                        |                                |                      |                        |                 |               |
|    |                                                      | HÔ SƠ ĐÃ<br>GIẢI<br>QUYẾT | τιν τứς                                |                                |                      |                        |                 | • • •         |
|    |                                                      | 471.688                   | Thông báo                              | Công khai Dar                  | nh mục 121           | Công khai Danh i       | nục 05 thủ tụ   | c hành        |
|    |                                                      | HO SU                     | dịch vụ côi<br>Ngày đặng: 09/          | ng thực hiện tr<br>10/2023     | <b>ψс</b>            | chinh cung cấp d       | ịch vụ          |               |
|    |                                                      |                           |                                        |                                |                      |                        |                 |               |

Bước 3: Chọn hình thức đăng ký "Cơ quan nhà nước" → Chọn "USB ký số".

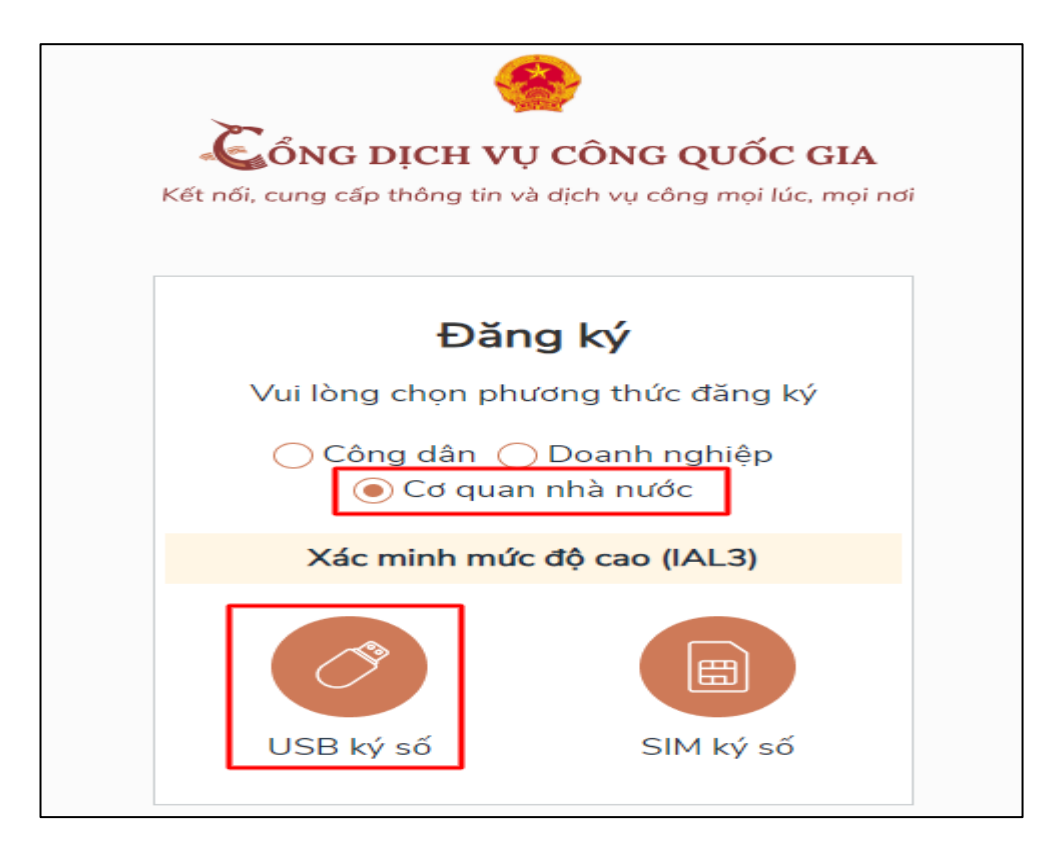

**Bước 4:** Tải về và cài đặt công cụ ký điện tử trên Windows & MacOS theo hướng dẫn.

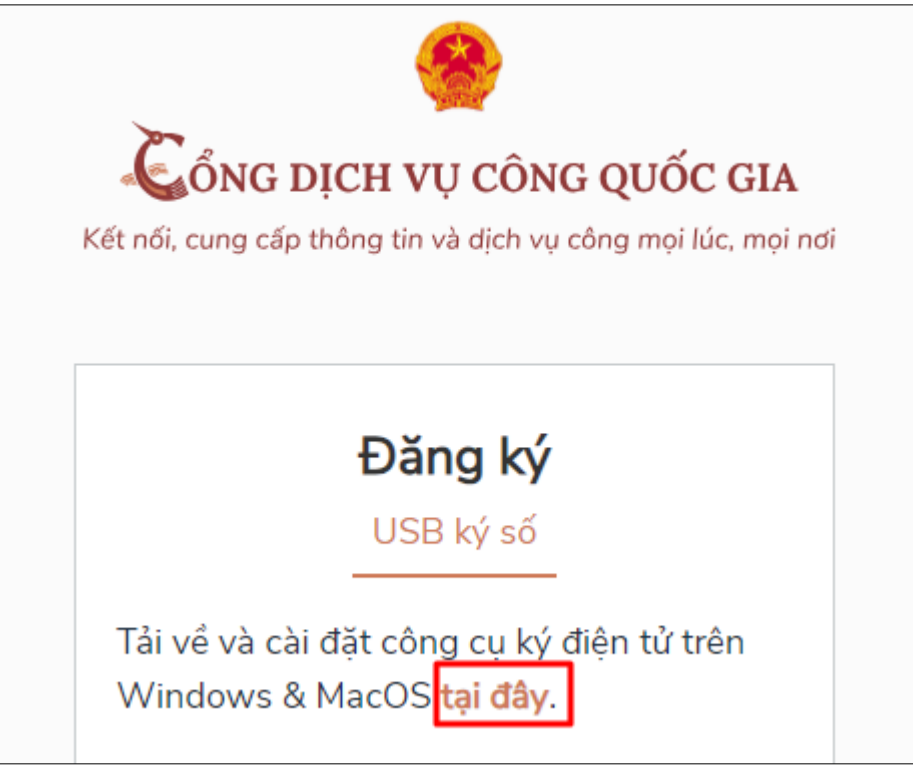

Lựa chọn Plugin chữ ký số phù hợp với hệ điều hành thiết bị đang sử dụng và tiến hành cài đặt

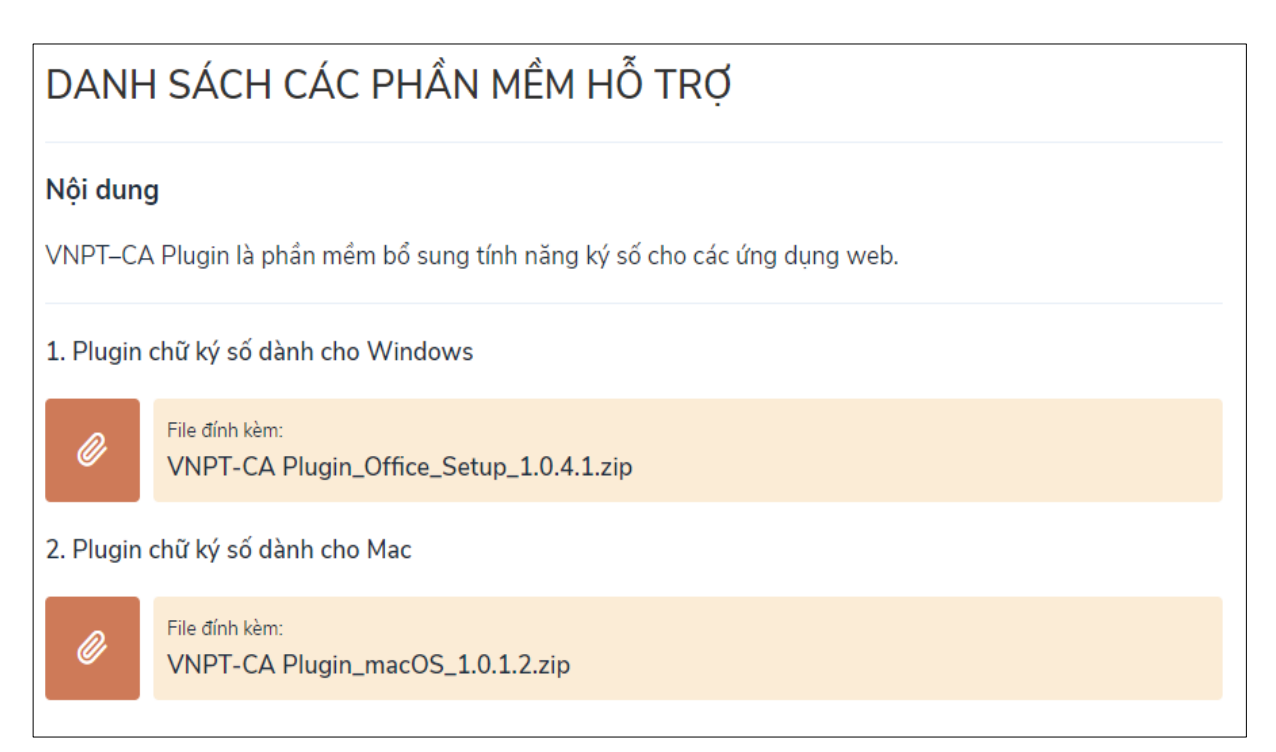

**Bước 5:** Sau khi cài đặt hoàn tất bấm nút **[Đăng ký]** để đăng ký tài khoản cơ quan nhà nước.

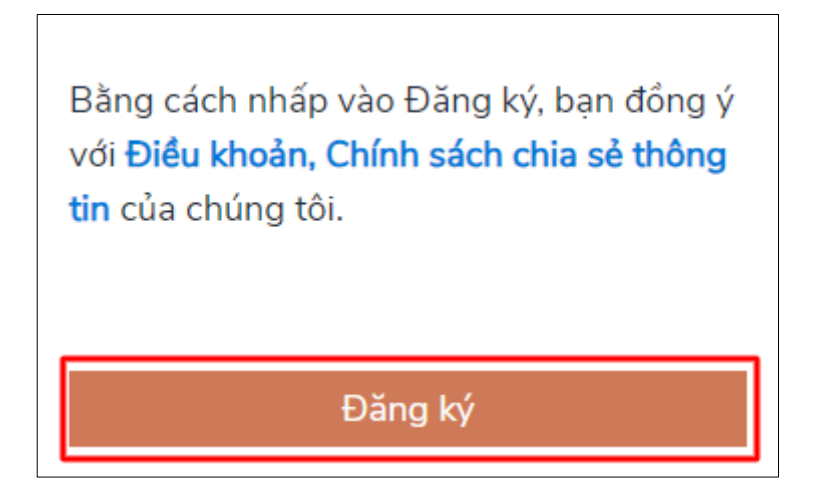

**Bước 6:** Xác nhận đăng ký bằng USB ký số BCY, Nhập mã Pin của USB ký số để hoàn thành đăng ký

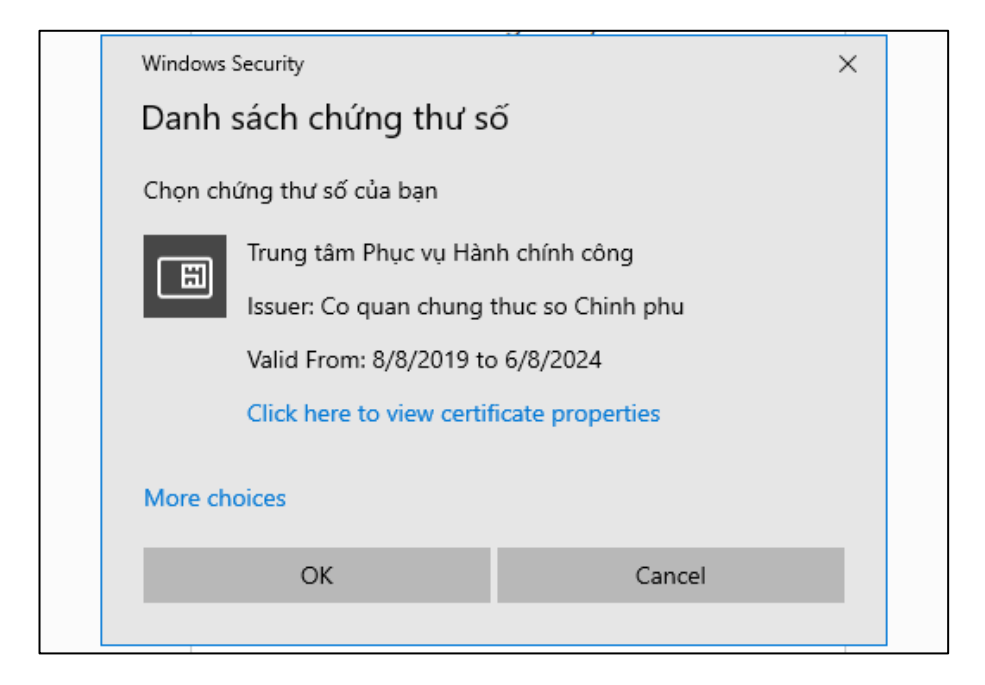

| УССА СНИ                 | ONG TRÌNH QUẢN LÝ GCA-01   |
|--------------------------|----------------------------|
|                          | 60¥879U54164\099           |
| Nhập Mật khẩu của token. |                            |
| Tên token:               | VGCAToken                  |
| Mật khẩu của token:      | l                          |
|                          | Ngôn ngữ hiện tại: EN      |
| Đây là bàn sao không có  | bản quyền chỉ để đánh giá. |
|                          | OV Canad                   |

Tại hệ thống đăng ký hiển thị các thông tin của Cơ quan được lấy từ USB ký số → điền email Cơ quan (\*)

| àm Phục vụ Hành chính công |                                                                                                    |
|----------------------------|----------------------------------------------------------------------------------------------------|
| u lực                      |                                                                                                    |
| 9                          |                                                                                                    |
| hạn                        |                                                                                                    |
| 4                          |                                                                                                    |
|                            |                                                                                                    |
| n chung thuc so Chinh phu  |                                                                                                    |
|                            |                                                                                                    |
| nail của bạn               |                                                                                                    |
| xác thực *                 |                                                                                                    |
| ã xác thực                 | $\mathbb{C}$                                                                                                    |
|                            | àm Phục vụ Hành chính công<br>u lực<br>9<br>hạn<br>4<br>A<br>n chung thục so Chinh phu<br>mail của bạn<br>xác thực *<br>ã xác thực |

Nhấn [Đăng ký] để hoàn thành đăng ký tài khoản.

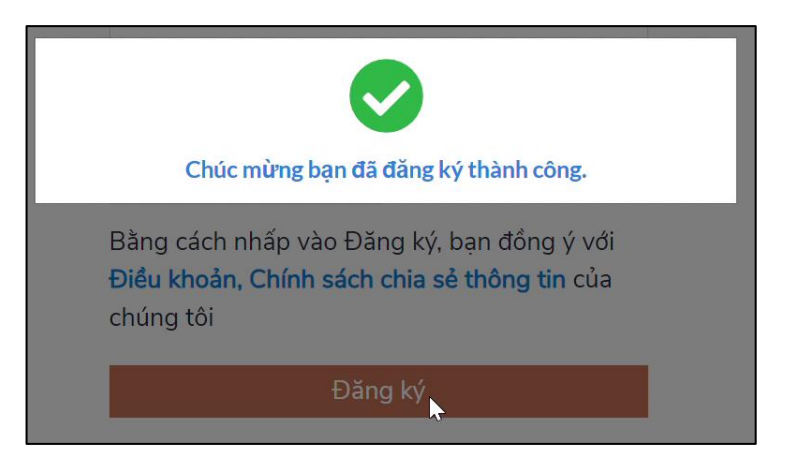

#### 1. Đăng nhập tài khoản cơ quan

Bước 1: Truy cập Hệ thống thông tin giải quyết thủ tục hành chính tỉnh Bình Định tại địa chỉ https://dichvucong.binhdinh.gov.vn

Bước 2: Tại giao diện trang chủ. Chọn "Đăng nhập":

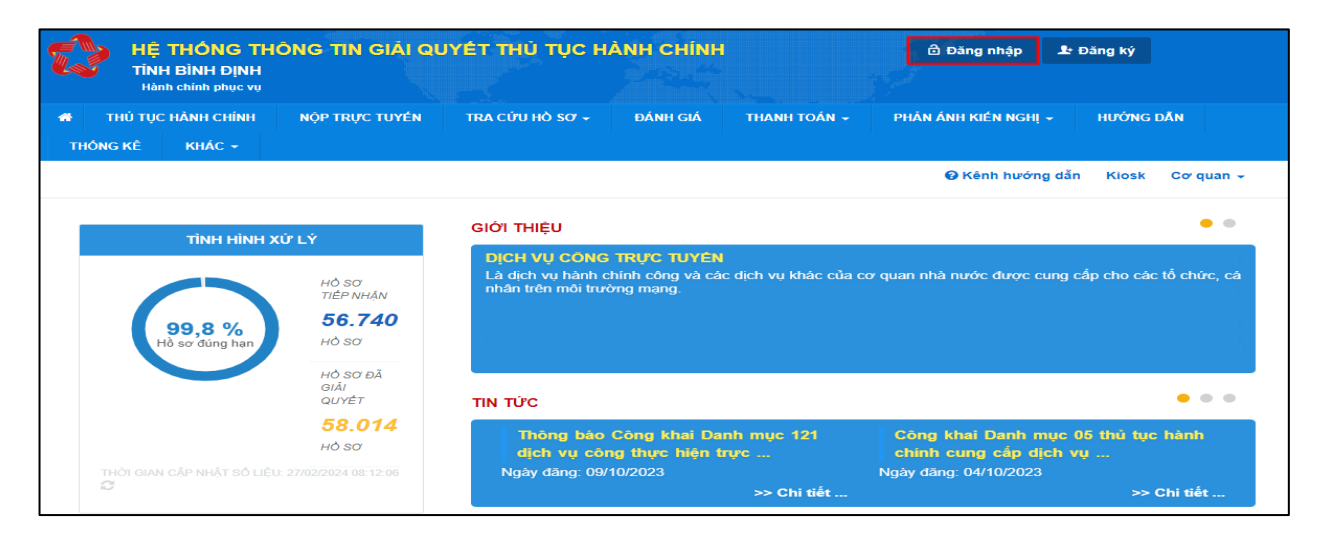

Bước 3: Chọn "Đăng nhập cổng DVC Quốc gia dành cho doanh nghiệp/Tổ chức"  $\rightarrow$  chọn hình thức đăng nhập Chọn "USB ký số"  $\rightarrow$  nhấn nút [Đăng nhập]

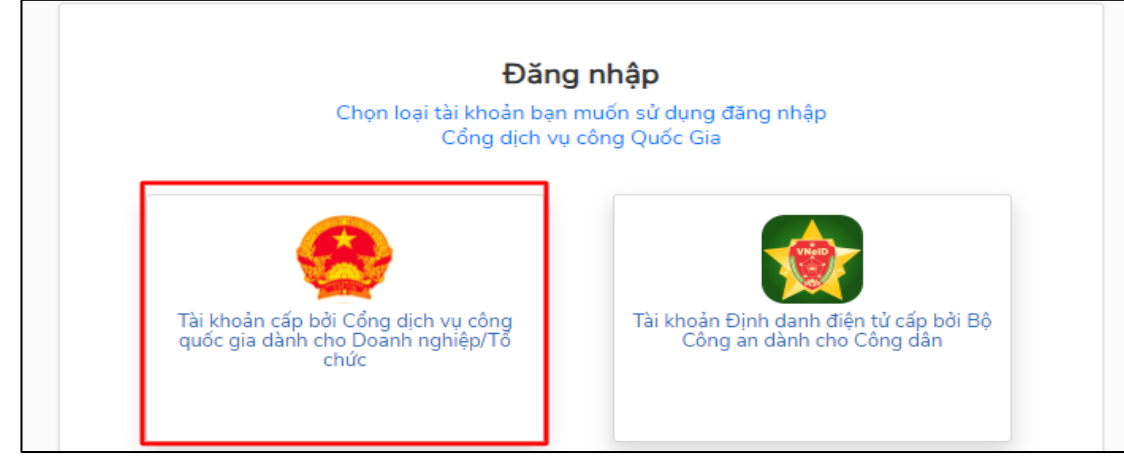

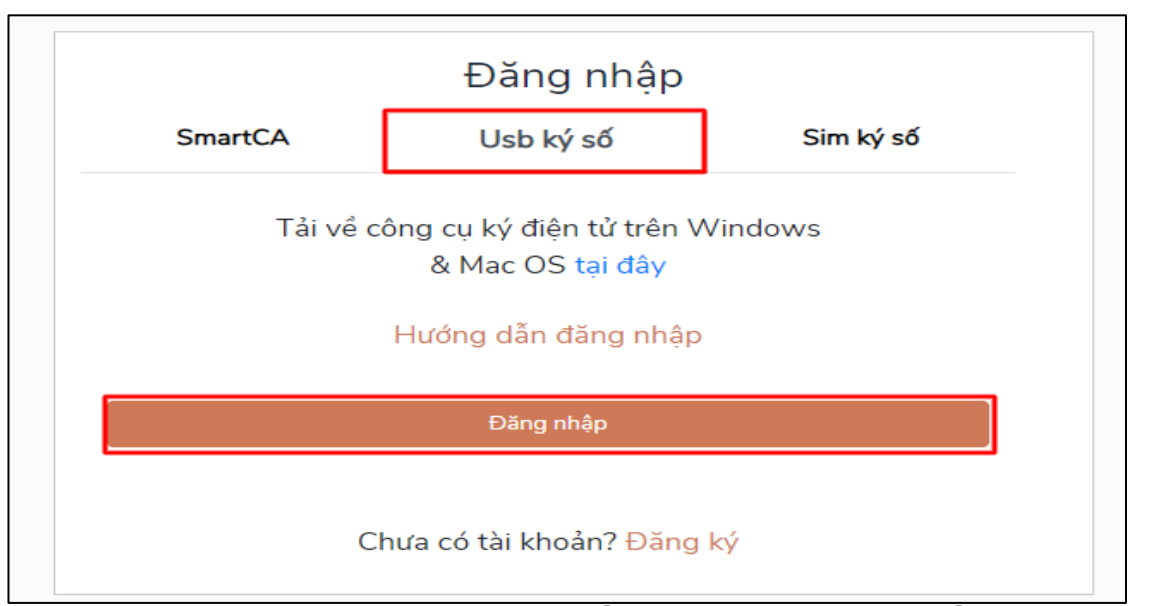

Sau khi đăng nhập thành công **Hệ thống thông tin giải quyết thủ tục hành chính tỉnh Bình Định**, bạn sẽ được chuyển đến phần "Quản lý tài khoản" cá nhân/ tổ chức.

| HỆ THỐNG THÔ<br>TÍNH BÌNH ĐỊNH<br>Hành chính phục vụ    | NG TIN GIẢI QUYẾT THỦ TỤC                                                         | HÀNH CHÍNH                      | Trun                           | g tâm Phục vụ Hành chính công v |
|---------------------------------------------------------|-----------------------------------------------------------------------------------|---------------------------------|--------------------------------|---------------------------------|
| THỦ TỤC HÀNH CHÍNH                                      | NỘP TRỰC TUYẾN TRA CỨU HỎ SƠ -                                                    | 🗸 ĐÁNH GIÁ 🛛 THANH TOÁN 🗸       | PHẢN ÁNH KIẾN NGHỊ 🗸 HƯỚNG DẪN |                                 |
| HÔNG KÊ KHÁC -                                          |                                                                                   |                                 |                                |                                 |
|                                                         |                                                                                   |                                 | 😧 Kênh hướng dẫn Kiosk Cơ qua  | n <del>-</del>                  |
|                                                         |                                                                                   |                                 |                                |                                 |
|                                                         |                                                                                   |                                 |                                |                                 |
|                                                         |                                                                                   |                                 |                                |                                 |
|                                                         |                                                                                   |                                 |                                |                                 |
|                                                         |                                                                                   |                                 |                                | _                               |
|                                                         |                                                                                   |                                 |                                |                                 |
| Quan lý thông tin ca nhân,                              | thay đói mạt khau hoặc tên đăng nhập cho că                                       | a nhân hoặc tổ chức             |                                |                                 |
| Quần lý tài khoản G                                     | ưuản lý hồ sơ đã nộp Tài khoản ngân hàn                                           | ng Kho dữ liệu cá nhân, tổ chức |                                |                                 |
|                                                         |                                                                                   |                                 |                                |                                 |
| Thông tin cá nhân                                       |                                                                                   | Liên kết tài khoản              |                                |                                 |
|                                                         |                                                                                   | Tân đặng phân                   | 000.04.04.100                  |                                 |
| Họ và tên                                               | Trung tâm Phục vụ Hành chính công                                                 | ren uang map                    | 000.21.01.000                  |                                 |
| Họ và tên<br>Cơ quan tố chức                            | Trung tâm Phục vụ Hành chính công<br>Trung tâm Phục vụ Hành chính công            | Mật khấu                        |                                |                                 |
| Họ và tên<br>Cơ quan tố chức<br>Ngày sinh               | Trung tâm Phục vụ Hành chính công<br>Trung tâm Phục vụ Hành chính công            | Mật khẩu                        |                                |                                 |
| Họ và tên<br>Cơ quan tổ chức<br>Ngày sinh<br>Mã số thuế | Trung tâm Phục vụ Hành chính công Trung tâm Phục vụ Hành chính công 000.21.01.H08 | Mật khẩu                        |                                |                                 |

#### PHỤ LỤC 2 HƯỚNG DẪN CẬP NHẬT KẾT QUẢ ĐIỆN TỬ VÀO KHO DỮ LIỆU CƠ QUAN, TỔ CHỨC

(Kèm theo Công văn số /UBND-VP ngày / /2024 của Ủy ban nhân dân huyện)

**Bước 1:** Cơ quan, đơn vị đăng nhập bằng tài khoản được tạo lập vào Hệ thống thông tin giải quyết thủ tục hành chính của tỉnh tại địa chỉ: **https://dichvucong.binhdinh.gov.vn**. Chọn **[Đăng nhập]**.

| Û | HỆ THÔNG TH<br>TÍNH BÌNH ĐỊNH            | ÔNG TIN GIẢI QU | iyêt thủ tục h  | ÀNH CHÍNH |              | 🔂 Đăng nhập        | 🏖 Đăng ký   |
|---|------------------------------------------|-----------------|-----------------|-----------|--------------|--------------------|-------------|
| * | Hành chính phục vụ<br>THỦ TỤC HÀNH CHÍNH | NỘP TRỰC TUYẾN  | TRA CỨU HỎ SƠ 🗸 | ĐÁNH GIÁ  | THANH TOÁN + | PHĂN ÁNH KIÉN NGHỊ | → HƯỚNG DẪN |

Bước 2: Chọn hình thức đăng nhập sử dụng tài khoản cấp bởi Cổng dịch vụ công quốc gia dành cho Doanh nghiệp/Tổ chức

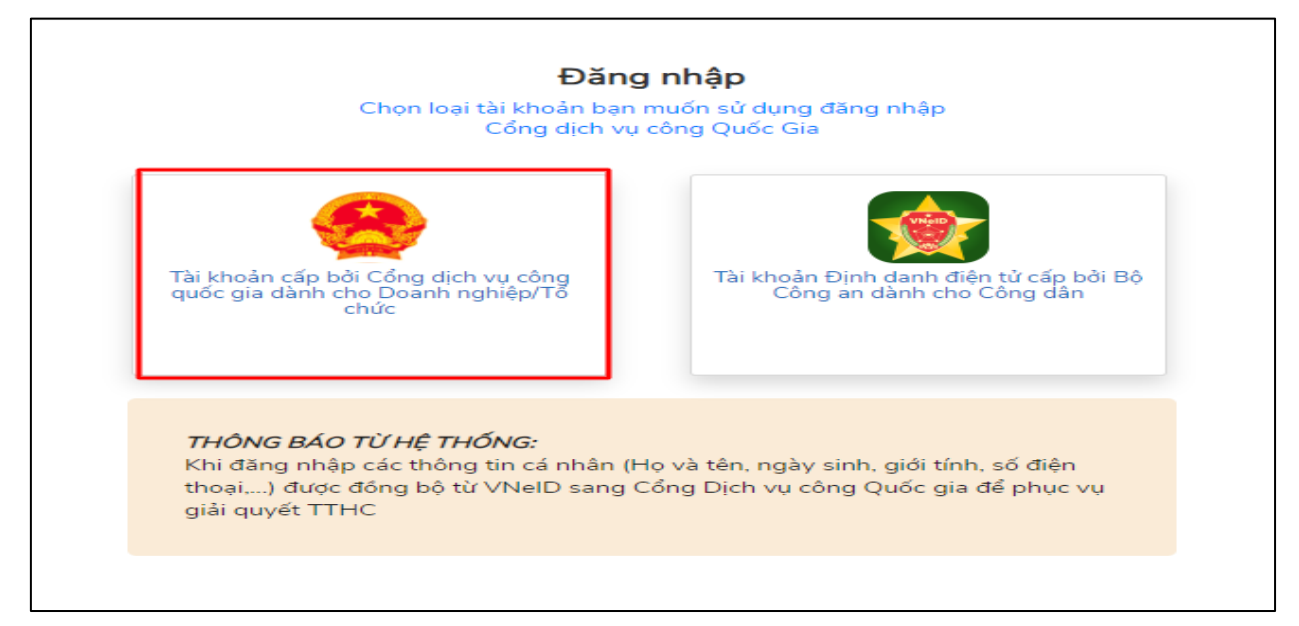

**Bước 3:** Sau khi đăng nhập thành công bằng tài khoản cơ quan, đơn vị. Chọn mục **"Kho dữ liệu cá nhân, tổ chức".** Sau đó chọn **"Thêm mới"** để cập nhật các kết quả điện tử từ các hệ thống khác lên Hệ thống thông tin giải quyết thủ tục hành chính của tỉnh Bình Định để sử dụng.

| Quản lý tài khoản Quản lý hồ sơ đã nộp | Kho dữ liệu cá nhân, tổ chức            |                            |
|----------------------------------------|-----------------------------------------|----------------------------|
| Tên giấy tờ                            | Mã giấy tờ/Mã giấy tờ KQGQ              | Số quyết định              |
| Tra cứu theo tên giấy tờ               | Tra cứu theo mã giấy tờ/mã giấy tờ KQGQ | Tra cứu theo số quyết định |
| Tên chủ hồ sơ                          | Số định danh                            | Trích yếu                  |
| Tra cứu theo tên chủ hồ sơ             | Tra cứu theo số định danh               | Tra cứu theo trích yếu     |

Bước 4: Hiển thị giao diện cập nhật dữ liệu vào kho cá nhân, tổ chức

Cơ quan, đơn vị có thể cập nhật các tệp tin kết quả giải quyết thủ tục hành chính đã được **ký số bởi Ban cơ yếu chính phủ** lên hệ thống kho dữ liệu.

| Cập nhật dữ liệu kho cá nhân, tổ chức                                           |   |
|---------------------------------------------------------------------------------|---|
| Loại giấy tờ                                                                    |   |
| Chọn-                                                                           | ~ |
| Danh mục giấy tờ                                                                |   |
| Chọn                                                                            | ~ |
| Tên giấy tờ (*)                                                                 |   |
|                                                                                 |   |
| ✓ Hiển thị                                                                      |   |
| Chia sė                                                                         |   |
| (*) Chỉ đính kèm tệp tin ký bằng chứng thư số được cấp bởi Ban Cơ yếu chính phủ |   |
| Chọn tệp tin                                                                    |   |

## - Chọn : Loại giấy tờ "Kết quả giải quyết"

|   | Cập nhật dữ liệu kho cá nhân, tổ chức |   |   |  |
|---|---------------------------------------|---|---|--|
| 1 | Loại giấy tờ                          |   | I |  |
|   | Kết quả giải quyết                    | ~ | l |  |
|   |                                       |   |   |  |

 Chọn danh mục giấy tờ phù hợp, đúng với tệp tin cần cập nhật vào kho dữ liệu trên Hệ thống thông tin giải quyết thủ tục hành chính của tỉnh Bình Định.

| Cập nhật dữ liệu kho cá nhân, tố chức                                                                               |   |
|----------------------------------------------------------------------------------------------------|---|
| Loại giấy tờ                                                                                                    |   |
| Kết quả giải quyết                                                                                                  |   |
| Danh mục giấy tờ                                                                                                    |   |
| Bản sao được chứng thực từ bản chính 🗸                                                                              |   |
| Chọn                                                                                                    |   |
| Bản sao được chứng thực từ bản chính                                                                                |   |
| Chứng chỉ hành nghề hoạt động xây dựng                                                                              |   |
| Công văn cho phép hội tổ chức đại hội nhiệm kỳ, đại hội bất thường                                                  |   |
| Giấy chứng nhận quyền sử dụng đất quyền sở hữu nhà ở và tài sản khác gắn liền với đất tài sản khác gắn liền với đất |   |
| Giây khai sinh                                                                                                    |   |
| Giây phép lái xe cơ giới đường bộ                                                                                   |   |
| Giây phép sử dụng vật liệu nổ công nghiệp hoặc văn bán trá lời đối với trường hợp không cấp                         |   |
| Giày phép thiết lập trang thông tin điện từ tông hợp                                                                |   |
| Giay xac nhạn tính trạng hón nhan                                                                                   |   |
| Mệnh lệnh vận chuyển vật liệu nó công nghiệp, tiên chất thuộc nó hoặc văn ban tra lới đối với trường hợp không cấp  |   |
| Phieu ly lich tr phap so 1                                                                                          |   |
| Phieu ly lich tr phap so 2                                                                                          |   |
| I hong bao cap ma ngan hang                                                                                         |   |
| The can cutoc cong dan                                                                                              | - |
| rinch iųc knai tur 2                                                                                                |   |
| Chưng chỉ nănh nghệ được                                                                                            |   |

- Chọn tệp tin kết quả đã có trên thiết bị được tải về từ các hệ thống khác.

| Danh mục giấy tờ                                                                |  |  |  |  |
|---------------------------------------------------------------------------------|--|--|--|--|
| Bản sao được chứng thực từ bản chính                                            |  |  |  |  |
| Tên giấy tờ (*)                                                                 |  |  |  |  |
| 052090000495.KQ.G15.000021.02022024.Bán sao được chứng thực từ bản chính        |  |  |  |  |
| ✓ Hiến thị                                                                      |  |  |  |  |
| 🖌 Chia sė                                                                       |  |  |  |  |
| (*) Chỉ đính kèm tệp tin ký bằng chứng thư số được cấp bởi Ban Cơ yếu chính phủ |  |  |  |  |
| Chọn tệp tin                                                                    |  |  |  |  |
| Cập nhật Bỏ qua                                                                 |  |  |  |  |

Nhấn nút [Cập nhật] để lưu tệp tin vào hệ thống.

**Lưu ý:** Tệp tin cập nhật lên hệ thống **định dạng .PDF** và được **ký số bằng chứng thư số được cấp bởi Ban cơ yếu chỉnh phủ** theo quy định tại Nghị định số 30/2020/NĐ-CP của Chính phủ.

Các tệp tin điện tử sau khi cập nhật thành công được hiển thị tại danh mục **Kho dữ liệu cá nhân, tổ chức** như hình sau:

| 5 | 0520900004956/DT | 00000000000.KQ.G01.000023.Thể căn cước<br>công dân                        | ▲<br>1704789984214_3fe0<br>869ea3b014a2.pdf | Loại giấy tờ:Kết quả giải quyết<br>Loại kho:Kho cơ quan nhà nước, tổ chức<br>Dung lượng tập tin:761712<br>Số định danh:<br>Số quyết định:<br>Trích yếu:Thể căn cước công dân<br>Số lần sử dụng:0 | Ø |
|---|------------------|---------------------------------------------------------------------------|---------------------------------------------|----------------------------------------------------------------------------------------------------|---|
| 6 |                  | 0000000000.KQ.G15.000021.02022024.Bản sao<br>được chứng thực từ bản chính | 2000 2022024sig<br>ned_1706859285.pdf       | Loại giấy tờ:Kết quả giải quyết<br>Loại kho:Kho cơ quan nhà nước, tổ chức<br>Dung lượng tập tin:<br>Số định danh:<br>Số quyết định:<br>Trích yếu:<br>Số lần sử dụng:0                            | Ø |

Thao tác tương tự nếu muốn cập nhật thêm giấy tờ khác vào **Kho dữ liệu cá nhân, tổ chức.** 

Trường hợp phát hiện sai sót tệp tin được cập nhật vào kho dữ liệu Cơ quan, đơn vị chọn nút rước thành phần kết quả cần chỉnh sửa.

| 6 052090000495 KQ.G15.000021.02022024.Bản sao được chứng thực từ bản chính | Loại giấy tờ: Kết quả giải quyết<br>Loại kho: Kho cơ quan nhà nước, tổ chức<br>Dung lượng tập tin: 1261014<br>Số định danh:<br>Số quyết định:<br>Trích yếu:<br>Số lần sử dụng:0 |
|----------------------------------------------------------------------------|----------------------------------------------------------------------------------------------------|
|----------------------------------------------------------------------------|----------------------------------------------------------------------------------------------------|

Hệ thống hiển thị giao diện "**Cập nhật dữ liệu kho cá nhân, tổ chức**" thực hiện nhấn nút ar dể xóa tệp tin cũ và cập nhật tệp tin mới lên hệ thống.

| (*) Chỉ đính kèm tệp tin ký bằng chứng thư số được cấp bởi Ban Cơ yếu chính phủ |  |  |  |  |
|---------------------------------------------------------------------------------|--|--|--|--|
| Chọn tệp tin                                                                    |  |  |  |  |
| ☐ ▲ → 30CVCC01022024signed_1706859687.pdf                                       |  |  |  |  |

## Nhấn nút [Cập nhật] để lưu thông tin .

| (*) Chỉ đính kèm tệp tin ký bằng chứng thư số được cấp bởi Ban Cơ yếu chính phủ                                                                               |  |  |  |  |
|----------------------------------------------------------------------------------------------------|--|--|--|--|
| Chọn tệp tin                                                                                                    |  |  |  |  |
| signed21qdubnd_con_bo_ket_qua_danh_gia_chat_luong_phuc_vu_nguoi_dan_doanh_nghiep_nam_2023_theo_qd_766_ttg_1_170685<br>9953.pdf          Câp nhât       Bỏ qua |  |  |  |  |

Các tệp tin điện tử sau khi cập nhật thành công được hiển thị tại danh mục **Kho dữ liệu cá nhân, tổ chức** như hình sau:

| 5 | 0520900004956/ÐT | 00000000000.KQ.G01.000023.Thể căn cước<br>công dân                        | <b>≵</b><br>☐ 1704789984214_3fe0<br>869ea3b014a2.pdf | Loại giấy tờ: Kết quả giải quyết<br>Loại kho: Kho cơ quan nhà nước, tổ chức<br>Dung lượng tập tin: 761712<br>Số định danh:<br>Số quyết định:<br>Trich yếu: Thể căn cước công dân<br>Số lần sử dụng:0 | Ø |
|---|------------------|---------------------------------------------------------------------------|------------------------------------------------------|----------------------------------------------------------------------------------------------------|---|
| 6 |                  | 0000000000.KQ.G15.000021.02022024.Bản sao<br>được chứng thực từ bản chính | 2000 2022024sig<br>ned_1706859285.pdf                | Loại giấy tờ:Kết quả giải quyết<br>Loại kho:Kho cơ quan nhà nước, tổ chức<br>Dung lượng tập tin:<br>Số định danh:<br>Số quyết định:<br>Trích yếu:<br>Số lần sử dụng:0                                | Ø |

# PHỤ LỤC 3 DANH MỤC CÁC THỦ TỤC HÀNH CHÍNH CÓ ĐỐI TƯỢNG NỘP HỒ SƠ LÀ CƠ QUAN NHÀ NƯỚC, ĐƠN VỊ SỰ NGHIỆP CÔNG (Kèm theo Công văn số /UBND-VP ngày / /2024

của Ủy ban nhân dân huyện)

| ТТ | MÃ TTHC                | TÊN TTHC                                                                                                    | CẤP<br>THƯC HIÊN       |
|----|------------------------|----------------------------------------------------------------------------------------------------|------------------------|
| 1  | 1.012373.H08           | Thủ tục tặng Giấy khen của Chủ<br>tịch UBND cấp xã theo công<br>trạng (Cấp xã)                                          | Cấp Xã                 |
| 2  | 1.012378.H08           | Thủ tục tặng Giấy khen của Chủ<br>tịch UBND cấp xã cho hộ gia<br>đình (Cấp xã)                                          | Cấp Xã                 |
| 3  | 1.012387.H08           | Thủ tục tặng Giấy khen của Chủ<br>tịch UBND cấp huyện về thành<br>tích thi đua theo chuyên đề (Cấp<br>huyện)            | Cấp Huyện              |
| 4  | 1.012389.H08           | Thủ tục tặng Giấy khen của Chủ<br>tịch UBND cấp huyện về thành<br>tích đột xuất (Cấp huyện)                             | Cấp Huyện              |
| 5  | 1.012381.H08           | Thủ tục tặng Giấy khen của Chủ<br>tịch UBND cấp huyện huyện theo<br>công trạng (Cấp huyện)                              | Cấp Huyện              |
| 6  | 1.012383.H08           | Thủ tục tặng danh hiệu "Tập thể<br>lao động tiên tiến" (Cấp huyện)                                                      | Cấp Huyện              |
| 7  | 1.012374.H08           | Thủ tục tặng Giấy khen của Chủ<br>tịch UBND cấp xã về thành tích<br>thi đua theo chuyên đề (Cấp xã)                     | Cấp Xã                 |
| 8  | 1.012376.H08           | Thủ tục tặng Giấy khen của Chủ<br>tịch UBND cấp xã về thành tích<br>đột xuất (Cấp xã)                                   | Cấp Xã                 |
| 9  | 1.005435.000.00.00.H08 | Mua hóa đơn lẻ                                                                                                    | Cấp Tỉnh;<br>Cấp Huyện |
| 10 | 1.005429.000.00.00.H08 | Thanh toán chi phí có liên quan<br>đến việc xử lý tài sản công                                                          | Cấp Bộ; Cấp<br>Tỉnh    |
| 11 | 2.002594.000.00.00.H08 | Đề nghị đánh giá, công nhận<br>"Đơn vị học tập" cấp huyện                                                               | Cấp Tỉnh;<br>Cấp Huyện |
| 12 | 1.009324.000.00.00.H08 | Thủ tục thẩm định giải thể đơn vị<br>sự nghiệp công lập thuộc thẩm<br>quyền quyết định của Ủy ban<br>nhân dân cấp huyện | Cấp Huyện              |
| 13 | 1.009323.000.00.00.H08 | Thủ tục thẩm định tổ chức lại đơn<br>vị sự nghiệp công lập thuộc thẩm<br>quyền quyết định của Ủy ban                    | Cấp Huyện              |

| ТТ | MÃ TTHC                | TÊN TTHC                                                                                                    | CẤP<br>THỰC HIỆN |
|----|------------------------|----------------------------------------------------------------------------------------------------|------------------|
|    |                        | nhân dân cấp huyện                                                                                                    |                  |
| 14 | 1.009322.000.00.00.H08 | Thủ tục thẩm định thành lập đơn<br>vị sự nghiệp công lập thuộc thẩm<br>quyền quyết định của Ủy ban<br>nhân dân cấp huyện | Cấp Huyện        |

\*Danh mục này tiếp tục được cập nhật và thông tin